# PAS A PAS : CREER UNE ADRESSE DE MESSAGERIE AVEC LA POSTE (<u>education.laposte.net</u>)

(Si la création est longue, la session sur le serveur risque de se refermer et il faudra malheureusement tout resaisir)

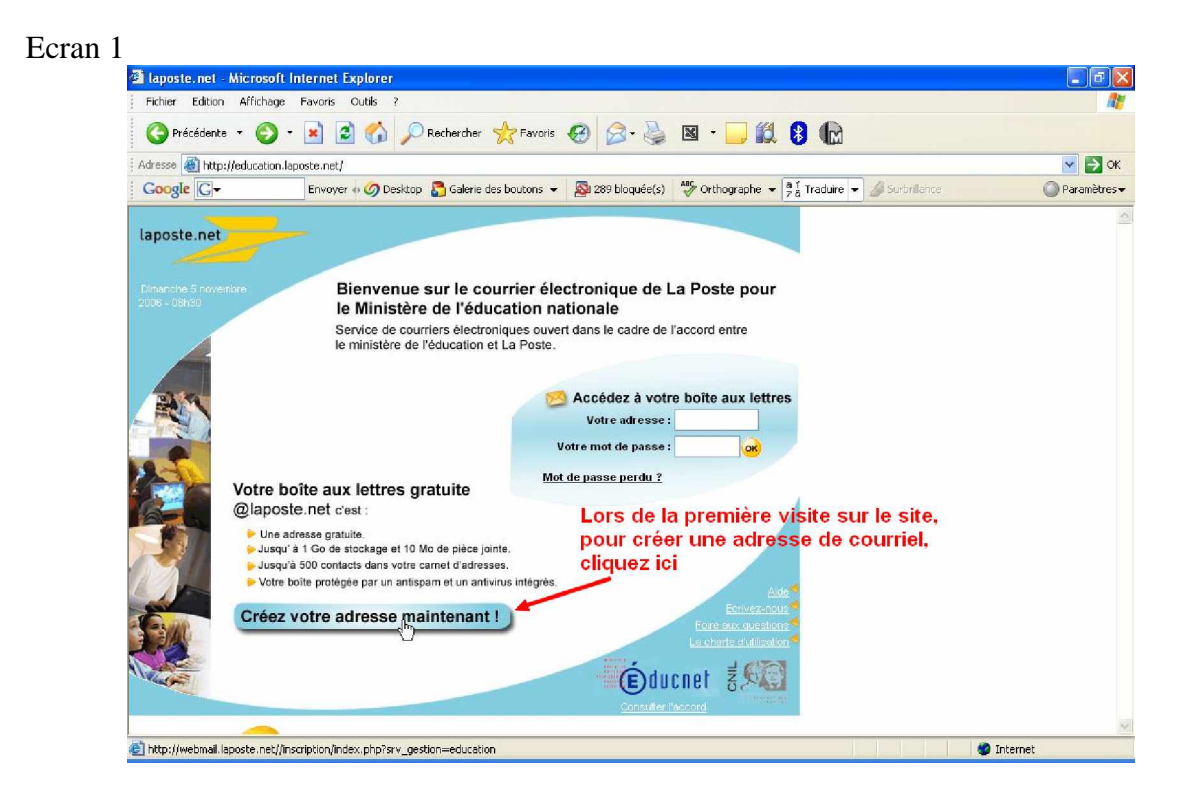

## Ecran 2

| La Poste - Microsoft Internet Explorer                                           |                                                                                                    |            |
|----------------------------------------------------------------------------------|----------------------------------------------------------------------------------------------------|------------|
| Fichier Edition Affichage Favoris Outlis ?                                       |                                                                                                    | <i></i>    |
| G Precedence • O • 📓 🖻 🕼 🔑 Rechercher 🏹 Favo                                     |                                                                                                    |            |
| Adresse 🕘 http://webmail.laposte.net//inscription/index.php?srv_gestion=educatio | n                                                                                                    | 🖌 🄁 ок     |
| Google G-                                                                        | ▼ Sab 289 bloquée(s) ** Orthographe ▼ a i Traduire ▼ Surbrillance                                                                        | Paramètres |
| CRÉEZ GRATUITEMENT VOTRE ADRESSE @LAPOSTE.NET                                    | Etape 04<br>Etape 04<br>Puis cliquez ici<br>Créez vorre Adresse<br>Igoste.net<br>Votre adresse gratuit et pérenne<br>accessible partout. |            |
|                                                                                  | Aide - Charte d'utilisation - Nous écrire                                                                                                |            |
| ET LA CONFIANCE GRANDIT                                                          | ® la poste 2006                                                                                                    |            |
|                                                                                  | (m)                                                                                                    |            |

#### Ecran 3

| Adresse 🤐 bttp://webmail.lapod | te net <i>llinscri</i> r | tion/etane_01 | Lobo2cry_gesti                      | ion-education |                                                                                                    |
|--------------------------------|--------------------------|---------------|-------------------------------------|---------------|----------------------------------------------------------------------------------------------------|
| Google G-                      | Envoyer o                | 🖉 Desktop     | n pripi și v_gesci<br>🌄 Galerie des | boutons 🛨 🙎   | 289 bloquée(s) Ar Orthographe 🔻 📲 Traduire 👻 🖉 Surbrillance 🕜 Paramèt                                                                                       |
| laposte.net                    | 7                        | F             | TAP                                 | F 1/          | Je crée mon adresse : étape 1/4                                                                                                    |
| 1 Mes coordonnées              |                          | 0.1           | 0.11                                | 0             |                                                                                                    |
| Pré                            | nom<br>Nom :<br>Vole 7   |               | ∪ winie                             |               | Attention les élèves et cela a une incidence<br>sur la création de l'adresse<br>font souvent la confusion                                                   |
| Code po                        | ostal :                  |               |                                     | -             | Veuilisz saksir correctement votre dete<br>de nelsoanes, elle vous sera demanéée<br>pour vérifier votre visentié al vous avez<br>oublié votre mot de passe. |
| I                              | Ville :<br>Pays :        | France        |                                     | ~             | Vous receivrez par voie postale une<br>confirmation écrite de l'ouverture de<br>votre bote aux letres dectronique qui                                       |
| Date de naissa                 | ance :                   |               | ~                                   | <b>~</b>      | reprendra vos informations<br>personnelles. No perdez pas ce<br>courrier, il est précieux. Pensez à faire écrire l'adresse postale                          |
| Téléphone mo                   | bile* :                  |               |                                     |               | Ne pas remplir des élèves au verso de la<br>demande d'autorisation                                                                                          |
|                                |                          |               |                                     | 1             | parentale pour l'élève                                                                                                    |

### Ecran 4 a

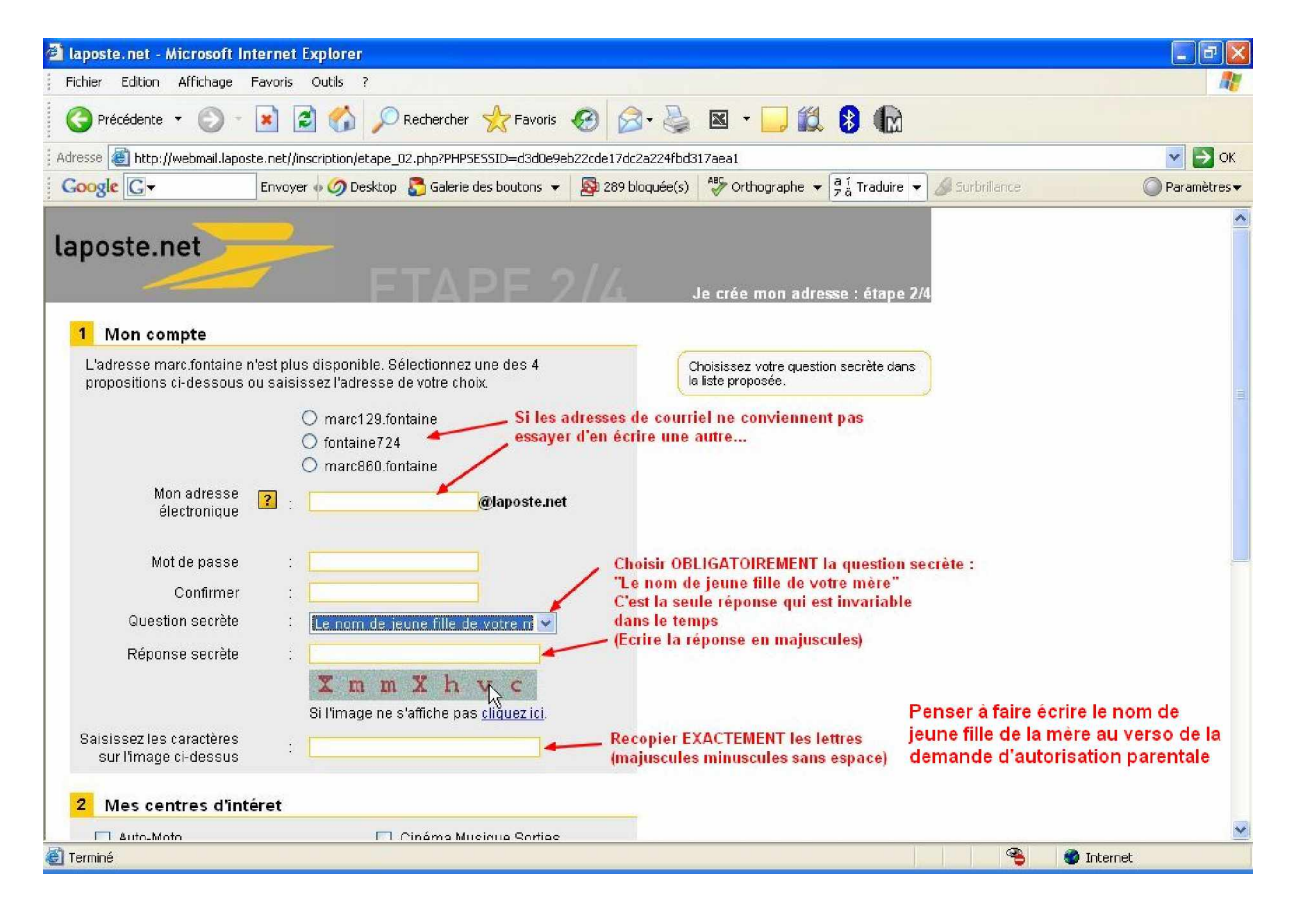

| 🖻 laposte.net - Microsoft Internet E              | cplorer                                          |                                                           |     |
|---------------------------------------------------|--------------------------------------------------|-----------------------------------------------------------|-----|
| Fichier Edition Affichage Favoris                 | Outils ?                                         |                                                           |     |
| 🔇 Précédente 🔹 🕥 - 📓 💈                            | 🚺 🔎 Rechercher 👷 Favoris 🥝 👔                     | 3 · 🎍 🛛 · 📙 🗱 🚯 🕼                                         |     |
| Adresse 🗃 http://webmail.laposte.net//ins         | cription/etape_02.php?PHPSES5ID=d3d0e9eb22cde17  | dc2a224fbd317aea1                                         |     |
| Google G-                                         | 🛯 🥝 Desktop 🕈 Galerie des boutons 👻 🔊 289        | bloquée(s) Al Orthographe - a T Traduire - A Surbrillance | O P |
| 5                                                 | Si l'image ne s'affiche pas <u>cliquez ici</u> . |                                                           |     |
| Salsissez les caractères<br>sur l'image ci-dessus |                                                  |                                                           |     |
|                                                   |                                                  |                                                           |     |
| 2 Mes centres d'intéret                           |                                                  |                                                           |     |
| 🔲 Auto-Moto                                       | 🔲 Cinéma Musique Sorties                         |                                                           |     |
| Finances Assurance                                | 🔲 Internet Telecom High Tech                     |                                                           |     |
| 🔲 Jardinage Bricolage                             | Jeux Concours                                    | NE PAS REMPLIR                                            |     |
| 🔲 Livres Disques                                  | 🔲 Maison Décoration                              |                                                           |     |
| 🔲 Offres d'Emploi                                 | 🔲 Santé Beauté                                   |                                                           |     |
| 🔲 Services de Proximité                           | 🔲 Sport                                          |                                                           |     |
| Voyage                                            |                                                  |                                                           |     |
|                                                   |                                                  |                                                           |     |
| 3 Je finalise mon inscriptio                      | 'n                                               |                                                           |     |
| J'accepte de recevoir par co                      | urrier électronique des offres des partenaires ◀ | - NE PAS COCHER                                           |     |
| le m'onnane à reenerter les                       | conditione cénérales d'utilisation               |                                                           |     |
|                                                   |                                                  | CUCHER UDLIGATUREMENT                                     |     |
|                                                   | Continuer D                                      |                                                           |     |
|                                                   | o di di di di di di di di di di di di di         |                                                           |     |
|                                                   |                                                  |                                                           |     |
|                                                   |                                                  | Aide - Charte d'utilisation - Nous écrire                 |     |
|                                                   |                                                  | @la vasta 2006                                            |     |

# Ecran 5

| Fichier Edition Affichage Favoris Outils ?                                                                                                    | 1                                                   |
|----------------------------------------------------------------------------------------------------|-----------------------------------------------------|
| 🔇 Précédente 🔹 💿 - 🖹 😰 🏠 🔎 Rechercher 👷 Favoris 🤣 🙆 + 🌺 📓 + 🗾                                                                                                    | 🛍 💈 🕼                                               |
| Adressa 🕘 http://webmail.laposte.net//inscription/etape_03.php?PHPSESSID=93b512500ca565040cca50405bbd1588                                                                                                    | 💌 🄁 ок                                              |
| Google 🖸 👻 Envoyer 🖟 🧭 Desktop 🚡 Galerie des boutons 👻 💁 289 bloquée(s) 👫 Orthograp                                                                                                    | he 🔹 👰 🖥 Traduire 👻 🍠 Surbrillance 💦 🔘 Paramètres 🗸 |
| Iaposte.net<br>FTAPF 3/A<br>Bienvenue !                                                                                                    | Le kiosque 3/4                                      |
| Votre compte laposte.net vous permet de vous abonner gratuitement à toutes les lettres d'information de notre<br>pouvez résilier vos abonnements quand vous le souhaitez. Si vous ne souhaitez pas vous abonner cliquez ici p                                                                                                    | klosque. Vous<br>our continuer.                     |
| Actualité                                                                                                    | linuer D                                            |
| Boursier.com : Les bons conseils pour gagner en Bourse.                                                                                                    |                                                     |
|                                                                                                    |                                                     |
| L'Express : Des sujets de société, articles sur l'actualité nationale et internationale ainsi qu'un guide des sorties par région sont à découvrir chaque jeudi.                                                                                                    |                                                     |
| L'Express : Des sujets de société, articles sur l'actualité nationale et internationale ainsi qu'un guide<br>des sorties par région sont à découvrir chaque jeudi.<br>Notre Temps : Des e-mails gratuits d'information pratique pour mieux défendre vos revenus et vos<br>d'otils face à la retraite, préserver votre forme et votre santé participer à des concours culturels ou<br>encore mieux connaître et utiliser Internet.                                                                                                    |                                                     |
| L'Express : Des sujets de société, articles sur l'actualité nationale et internationale ainsi qu'un guide     des sorties par région sont à découvrir chaque jeudi.     Notre Temps : Des e-mails gratuits d'information pratique pour mieux défendre vos revenus et vos     droits face à la retraite, préserver votre forme et votre santé participer à des concours culturels ou     encore mieux connaître et utiliser Internet.  Art & Culture                                                                                                    | NE PAS REMPLIR                                      |
| L'Express : Des sujets de société, articles sur l'actualité nationale et internationale ainsi qu'un guide     des sorties par région sont à découvrir chaque jeudi.     Notre Temps : Des e-mails gratuits s'information pratique pour mieux défendre vos revenus et vos     droits face à la retraite, préserver votre forme et votre santé participer à des concours culturels ou     encore mieux connaître et utiliser internet.     Art & Culture     Forliettres : Lettre d'information culturelle consacrée à l'actualité de la correspondance et au     patrimoine é paistolaire. Chaque édition est articulée autour d'un auteur ou d'un événement culturel.                                                                                                    | NE PAS REMPLIR                                      |
| L'Express : Des sujais de société, articles sur l'actualité nationale el internationale ainsi qu'un guide     des sorties par région sont à découvrir chaque jeudi.     Notre Temps : Des e-mails gratuits chriftormation pratique pour mieux défendre vos revenus el vos     droits face à la retraite, préserver votre forme et votre santé participer à des concours culturels ou     encore mieux connaître et utiliser internet.     Art & Culture     Forliettres : Lettre d'information culturelle consacrée à l'actualité de la correspondance et au     patrimoine épistolaire. Chaque édition est articulée autour d'un auteur ou d'un événement culturel.     Zicline : Chaque semaine, toute l'informatione, les CD et concerts à découvrir.                                                                                                    | NE PAS REMPLIR                                      |
| L'Express : Des sujets de société, articles sur l'actualité nationale el internationale ainsi qu'un guide<br>des softes par région sont à découvrir chaque jeudi.<br>Notre Temps : Des e-mails gratuits d'information pratique pour mieux défendre vos revenus el vos<br>droits face à la retraite, préserver votre forme et votre santé participer à des concours culturels ou<br>encore mieux connaître et utiliser internet.  Art & Culture  Florilettres : Lettre d'information culturelle consacrée à l'actualité de la correspondance et au<br>patimoine épistolaire. Chaque édition est articulée autour d'un auteur ou d'un événement culturel.<br>Zicline : Chaque semaine, toute l'info musicale, les CD et concerts à découvrir.<br>Critizen Jazz : Pour être tenu(e) au courant de l'actualité du site et du jazz, abonnez-vous à cette<br>newsietter hebdomadaire.                                  | NE PAS REMPLIR                                      |
| L'Express : Des sujets de société, articles sur l'actualité nationale el internationale alinsi qu'un guide     des sorties par région sont à découvrir chaque jeudi.     Notre Temps : Des e-mails gratuits d'information pratique pour mieux défendre vos revenus et vos     droits face à la retraite, préserver votre forme et votre santé participer à des concours culturels ou     encore mieux connaître et utiliser internet.     Art & Culture     Forliettres : Lattre d'information culturelle consacrée à l'actualité de la correspondance et au     patrimoine épistolaire. Chaque édition est articulée autour d'un auteur ou d'un événement culturel.     Zicline : Chaque semaine, toute linformaticale, les CD et concerts à découvrir.     Citizen Jazz : Pour être tenu(e) au courant de l'actualité du site et du jazz, abonnez-vous à cette     newsletter hebdomadaire.     Divertissement | NE PAS REMPLIR                                      |

Ecran 6

| aposte.net - Microsoft Internet Explorer                                                                                                    |                                                                                                    |
|----------------------------------------------------------------------------------------------------|----------------------------------------------------------------------------------------------------|
| iichier Edition Affichage Favoris Outils ?                                                                                                    |                                                                                                    |
| 🗿 Précédente 🔹 🕥 - 🚺 🎅 🏠 🔎 Rechercher 🔶 Favoris 🐼                                                                                                    | 🔗 • 🎍 🛛 • 🧾 🇱 👂 喩                                                                                                    |
| resse 🕘 http://webmail.laposte.net//inscription/etape_04.php?PHPSESSID=93b512500ca5650                                                                                                    | 040cca50405bbd1588 🗸 🏹                                                                                                    |
| Coogle 🕞 🔹 Envoyer 🕫 🏈 Desktop 💍 Galerie des boutons 👻 👰 28                                                                                                    | 9 bloquée(s) 😽 Orthographe 👻 🛱 Traduire 👻 🖉 Surbrillance 🔘 Paramètr                                                                           |
| Coutes les informations de mon compte                                                                                                    |                                                                                                    |
| 1 Mon compte                                                                                                    | RECAPITULATIF INDIQUANT LA                                                                                                    |
| and the second second se | CREATION DE L'ADRESSE DU COURRIEL                                                                                                    |
| Mon adresse électronique @laposte.net<br>Mon mot de passe                                                                                                    | Faire une impression de la page (Menu : Fichier - Imprimer)<br>pour que l'élève garde une trace écrite<br>des paramètres de sa boîte courriel |
| En cas d'oubli de votre mot de passe, il vous sera demandé, pour vérifier votre<br>identité, les informations suivantes :<br>Question secrète Le nom de jeune fille de votre mère                                                                                                    | Une confirmation écrite est envoyée automatiquement<br>à l'adresse postale pour informer le responsable légal                                 |
| Réponse<br>Date de naissance                                                                                                    | Modifier D                                                                                                    |
|                                                                                                    |                                                                                                    |
| 2 Mes coordonnées                                                                                                    |                                                                                                    |
| Prénom                                                                                                    |                                                                                                    |
| Adresse                                                                                                    |                                                                                                    |
| France                                                                                                    | Modifier >                                                                                                    |
|                                                                                                    |                                                                                                    |
| 3 Mes abonnements                                                                                                    |                                                                                                    |
| Vous n'avez pas sélectionné de journaux.<br>Vous aurez, bien sûr, la possibilité de le faire à tout moment.                                                                                                    | Modifier Þ                                                                                                    |
|                                                                                                    | Cliquer ici pour accéder au compte de                                                                                                    |
| Paramétrer mon compte D                                                                                                    | 1 messagerie                                                                                                    |
|                                                                                                    | (B) (B)                                                                                                    |

SI LA SESSION S'EST REFERMEE : vérifier quand même si l'adresse n'a pas été créée en retournant à l'écran d'accueil de education.laposte.net

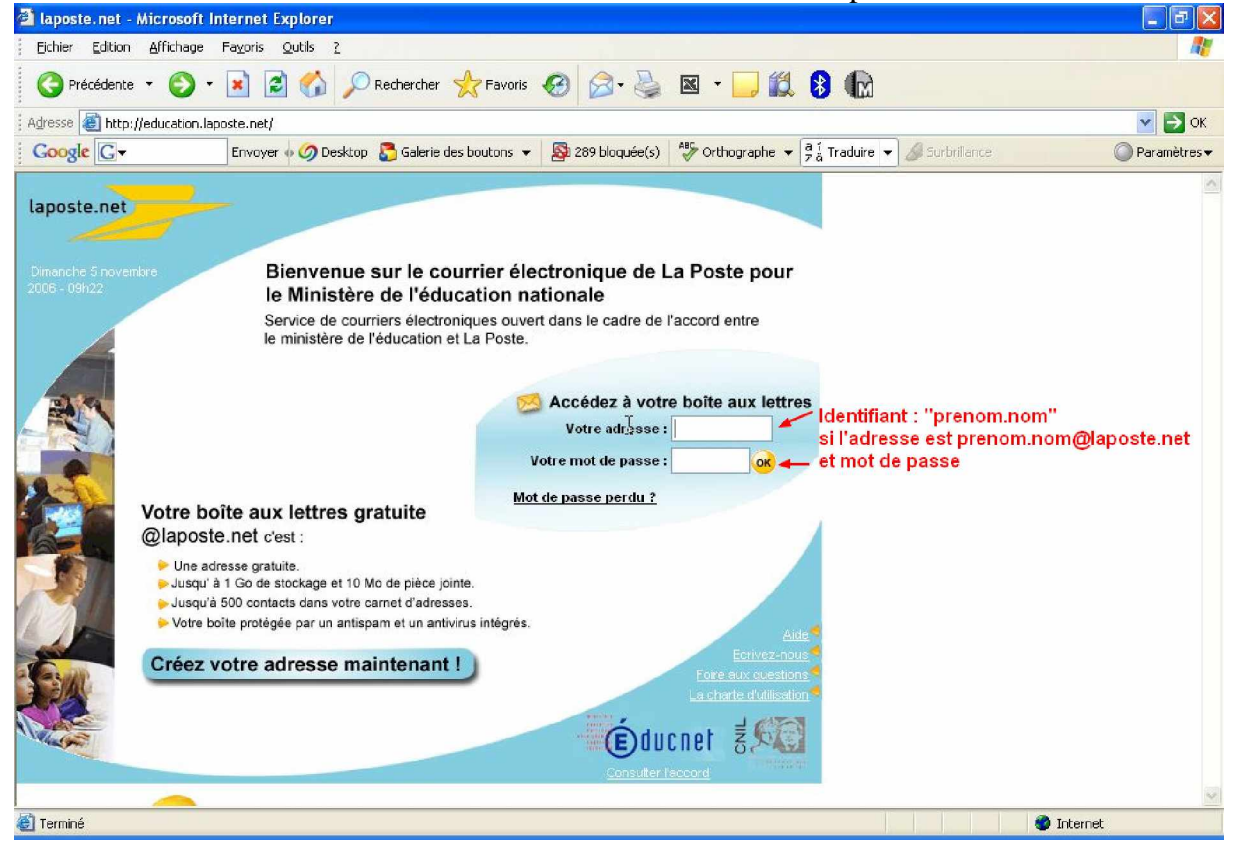

| 🖄 www.laposte.net, la                                                                 | Messagerie de La Poste - Microsoft Internet Explorer                                                                                                    |                       |
|---------------------------------------------------------------------------------------|----------------------------------------------------------------------------------------------------|-----------------------|
| Fichier Edition Affichat                                                              | age Favoris Outils ?                                                                                                    |                       |
| 🕜 Précédente 👻 📀                                                                      | ) - 💌 🖻 🏠 🔎 Rechercher 👷 Favoris 🤣 😥 - چ 🖾 - 🧾 鑬 🚯                                                                                                    |                       |
| Adresse 🕘 http://webmail.                                                             | Llaposte.net/cgi-bin/webmail.fcg                                                                                                    | 💌 🛃 ОК                |
| Google G-                                                                             | Envoyer 🛛 🧭 Desktop 💈 Galerie des boutons 👻 🎒 289 bloquée(s) 👫 Orthographe 👻 🛱 Traduire 👻 🌽 Surbrilance                                                                                                    | 🔘 Paramètres 🕶        |
| Mon courrier Adres                                                                    | sses V 🖲 Mes options V 🖥 Sécurité V 🗁 La Poste V V Echanger<br>Rechercher sur internet : Trouver                                                                                                    | <u>^</u>              |
| Ecrire un courrier                                                                    | Boîte aux lettres       @ Comment ça marche ?       dimanche 5 novembre         marc.fontaine.fr@daposte.net vous avez 1 courrier       (s) non lu(s) sur cette page (1 sur tous les dossiers).       Connexion réussie sur         Vous utilisez :       0% des 10 Mo alloués.       Protitez de 1 Go | e compte de<br>iPoste |
| Relever le courrier                                                                   | Déplacer vers : Choisir un dossier 🛛 🗸 🚥                                                                                                    |                       |
| Mes dossiers Boite aux lettres (1) Copies des                                         | Mettre à la corbeille     Prosorie l'expéditeur     Orier un filtre     Tout sélectionner <ul> <li>Expéditeur</li> <li>Objet</li> <li>Date et heure</li> <li>Taille</li> <li>Dinformessagetie@lanos</li> <li>Biernenue sur Japoste net!</li> <li>05(11/2006.00:16</li> <li>6 Ko</li> </ul>             |                       |
| courriers envoyés<br>Corbeille                                                        | Nombre total de message(s) : 1                                                                                                    |                       |
| <ul> <li>Brouillons</li> <li>Courriers Suspects</li> <li>Dossier personnel</li> </ul> | ② Pour supprimer des courriers, sélectionnez-les à l'aide des cases à cocher et activez le bouton "Mettre à la corbeille".<br>Pour les déplacer vers un autre dossier, sélectionnez le dossier de destination dans le menu déroulant "Choisir un<br>dossier" et activez le bouton "Ok".                |                       |
| <ul> <li>Gérer<br/>mes dossiers</li> </ul>                                            | Haut de page 🟠                                                                                                    |                       |
| Rechercher     un courrier                                                            |                                                                                                    |                       |
|                                                                                       |                                                                                                    |                       |
| LA POSTE                                                                              | Aide - Charte d'utilisation - Nous écrire                                                                                                    |                       |
| ET LA CONFIANCE GRANDIT                                                               | @ia jusie 2006                                                                                                    | ~                     |
| 🥘 javascript:doitMsg ('Act_Vi                                                         | iew,1,1,1','SU5CT1g=','SU5CT1g=','0');                                                                                                    | ternet                |